# rego inversity 2019 SAN DIEGO

# Power BI Dashboards Beginner

Your Guide: Robert Newell

- Take 5 Minutes
- Turn to a Person Near You
- Introduce Yourself
- Business Cards

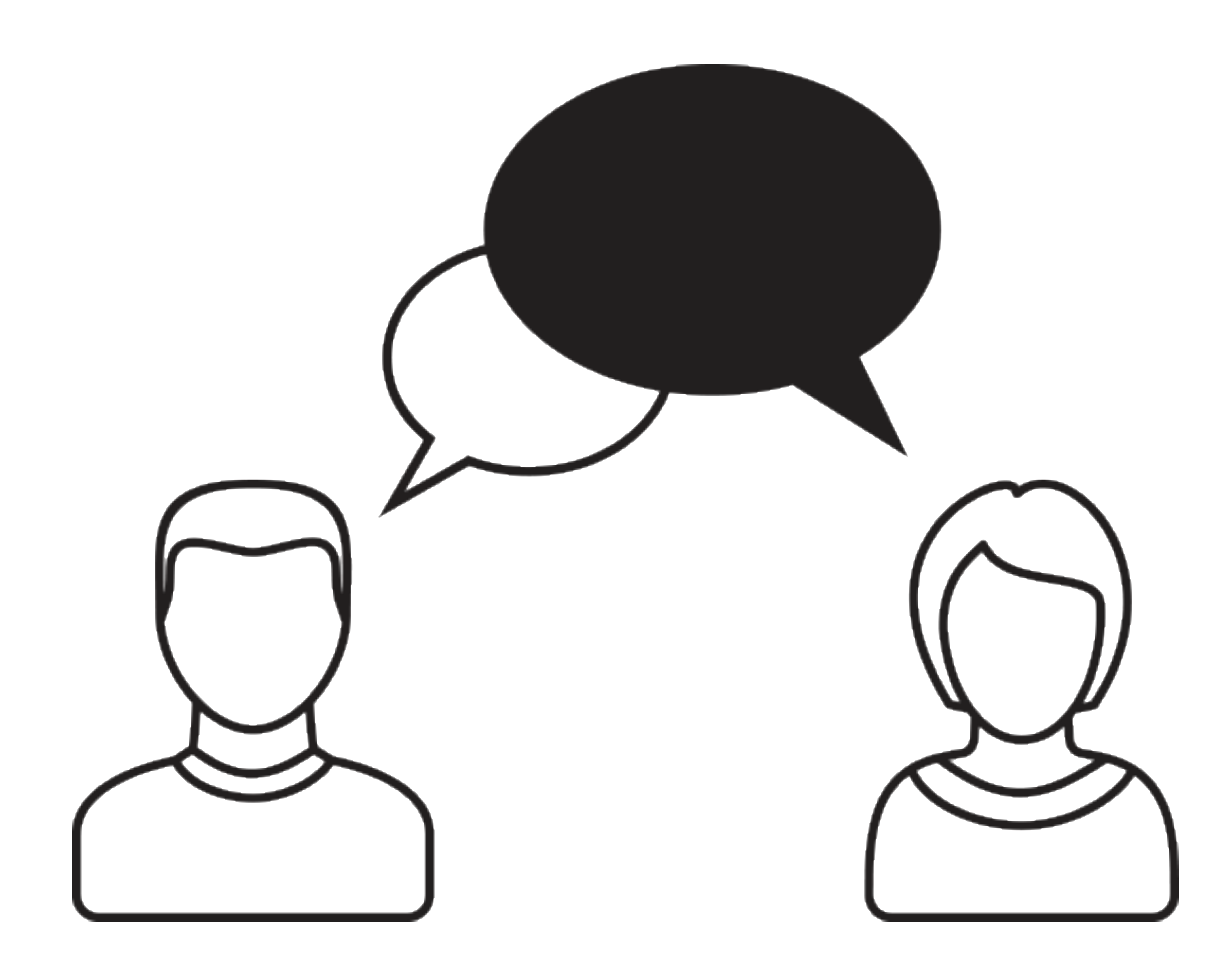

# Course Outline

#### Overview

- What is Power BI
- Power BI Components
- Data Flow

#### Connecting to Data Sources

- Power BI Service Navigation
- Options to Connect to Sources
- Creating a Data Connection

#### Reports and Dashboards

- Dashboard Components
- Options to Share Reports and Dashboards

#### Creating a Report

- Power BI Desktop Navigation
- Creating a Simple Report Using Power BI Application
- Examples of Using Custom Visuals

#### Data Import Options

- Connecting to ODATA and Oracle Server and Extracting Data
- DirectQuery vs. Import

#### Data Transformation

- Data Transformation Components
- Data Modeling

#### Data Transformation - Advanced

- Creating your own M script for your next advanced report
- M Script Examples

#### DAX in Power BI

- Introduction to DAX Language
- When to use M vs. DAX
- Examples

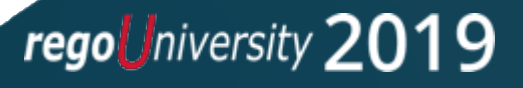

**Course Goal:** To provide an overview of Power BI functionality in conjunction with CA PPM data.

**Course Objectives:** You will learn how to:

- Understand How Power BI Works with CA PPM Data
- Connect to Data Sources
- Create Reports and Dashboards
- Create and Modify M and DAX Scripts

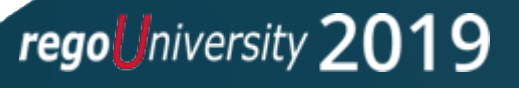

# Overview

- What is Power BI
- Power BI Components
- Data Flow

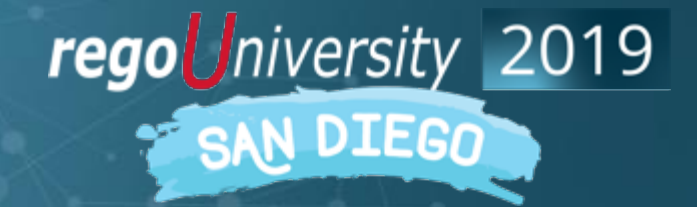

Power BI is a dashboard tool from Microsoft that lets you connect to variety of data sources and create visually stunning and interactive dashboards.

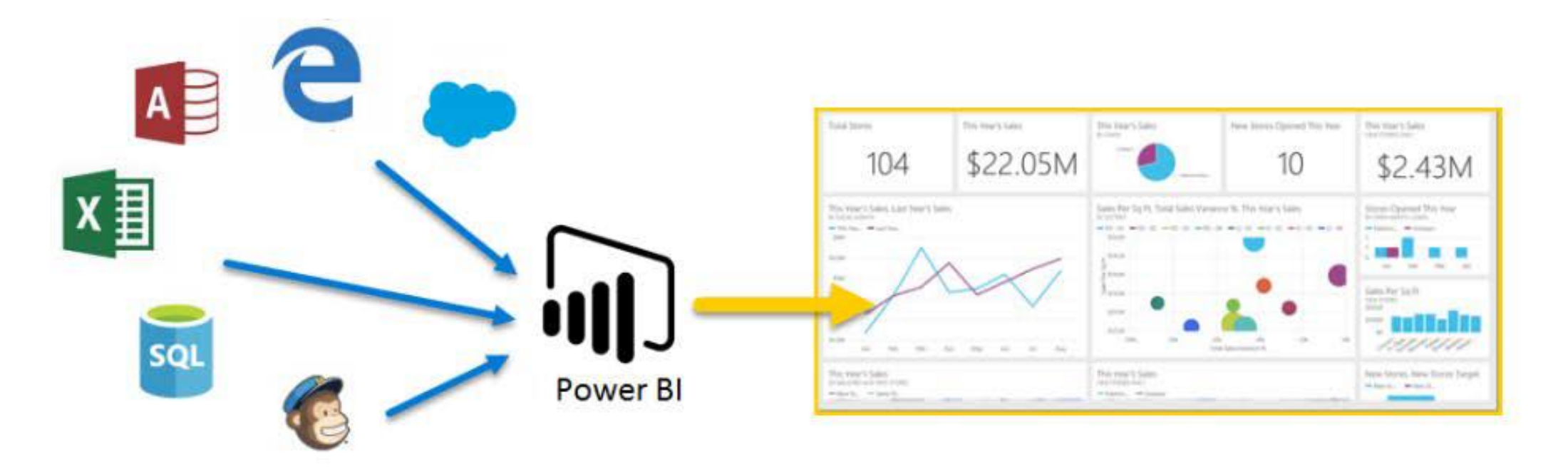

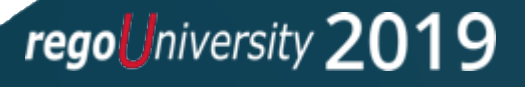

### Overview

#### Power BI has 3 main components:

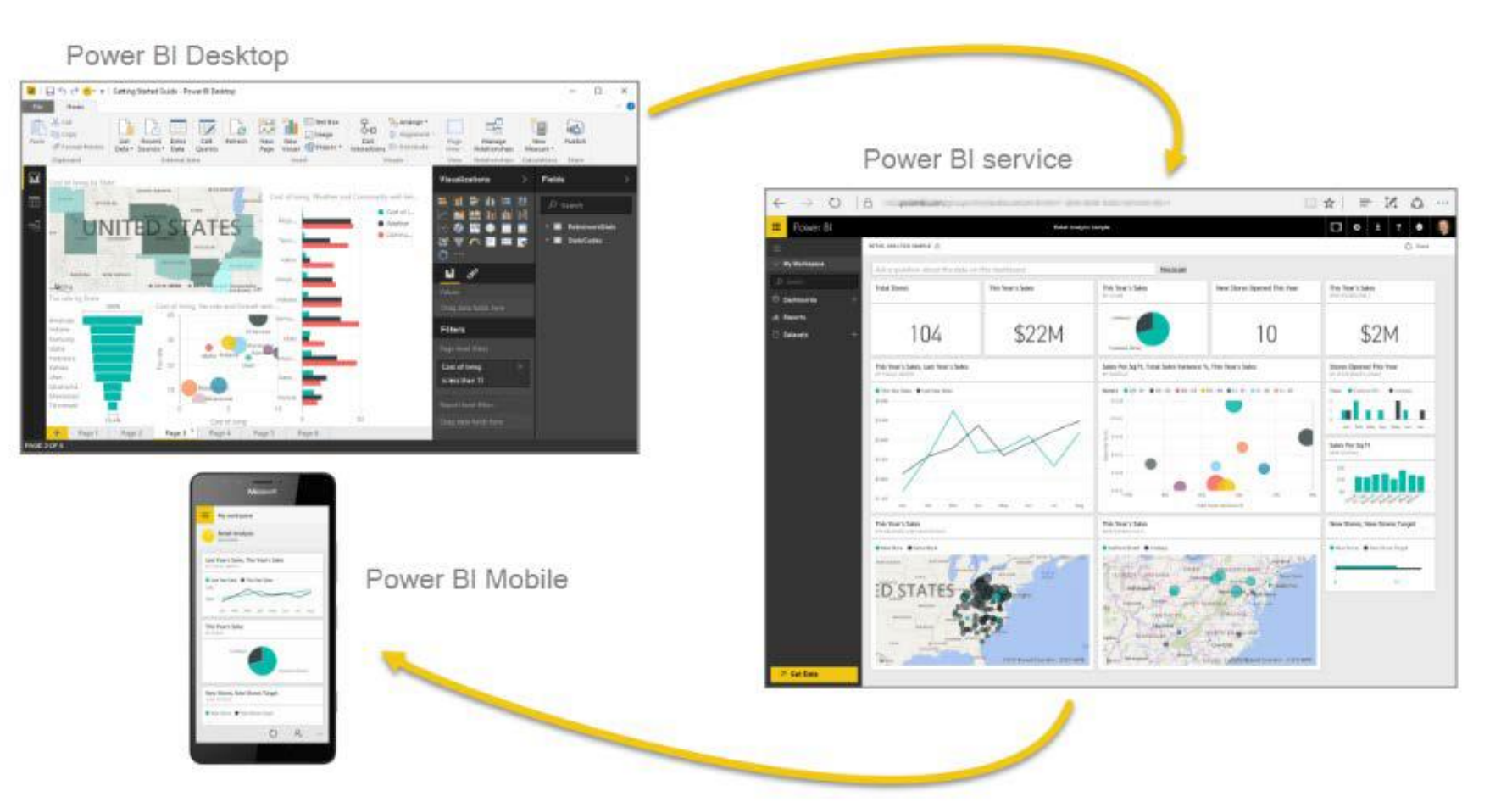

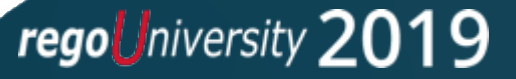

### Overview

Data Flow

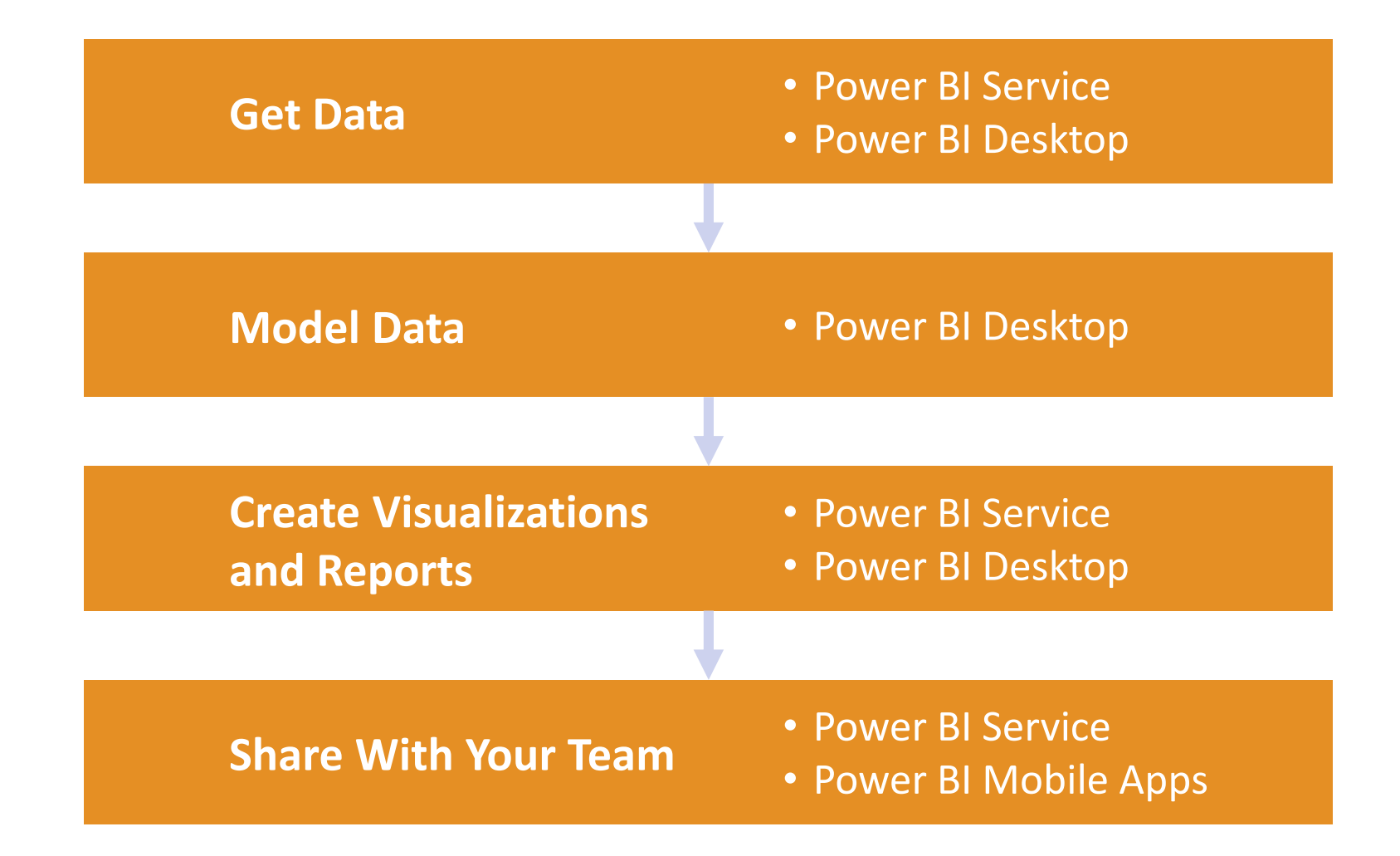

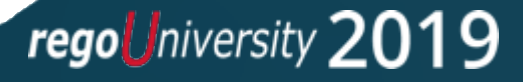

# Connecting to Data Sources

- Power BI Service Navigation
- Options to Connect to Sources
- Creating a Data Connection

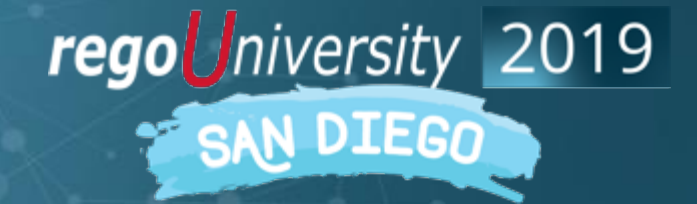

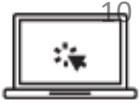

### Power BI Service Navigation

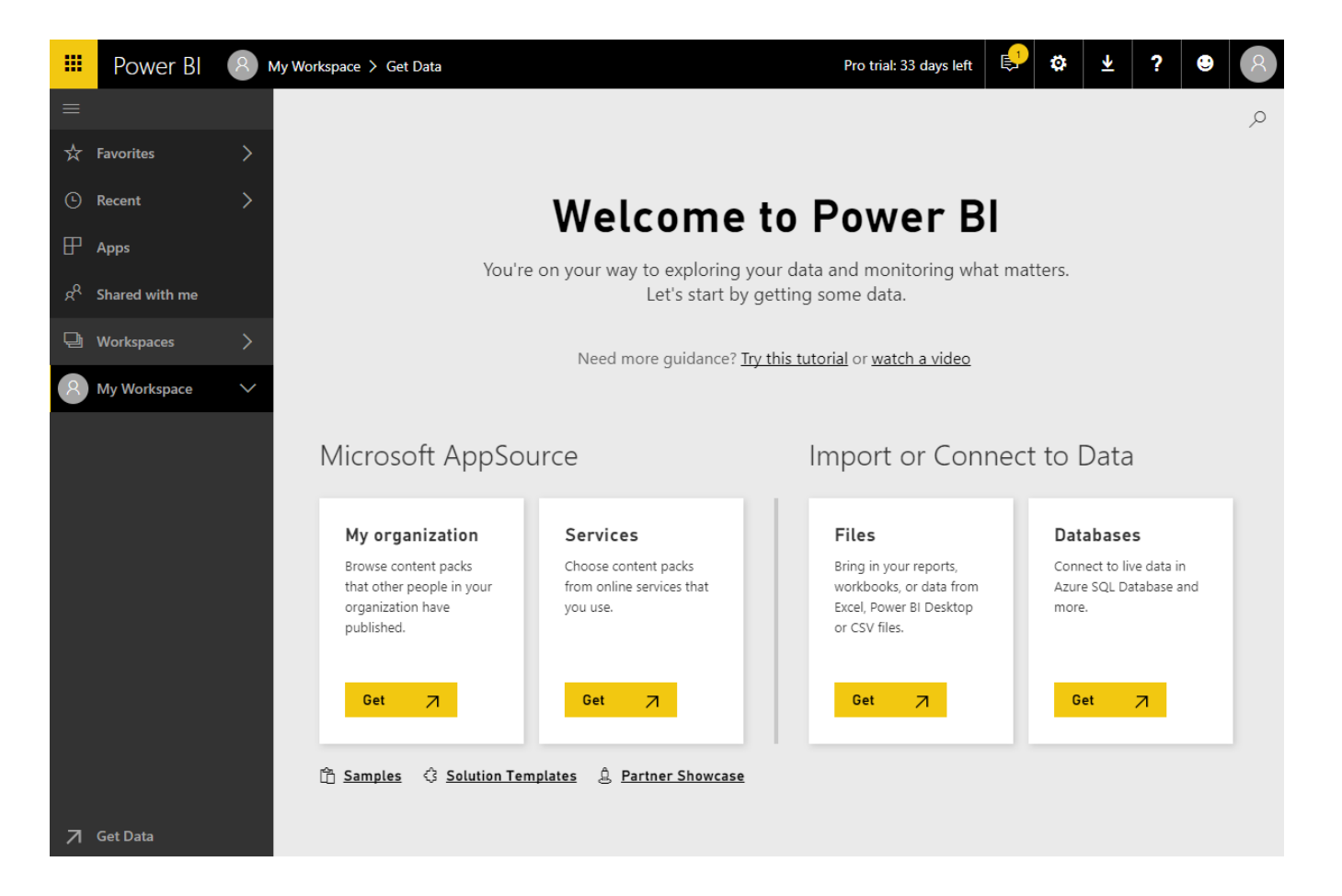

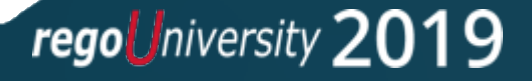

## Connecting to Data Sources

### Options to Connect to Sources

- SaaS solutions
- Azure services
- Custom content packs
- Custom connections
- On-premise SAS data
- Excel workbooks
- CSV files
- Power BI Desktop files

#### Content Pack Library Import or Connect to Data My organization Services Files Databases Choose content packs Bring in your reports, Connect to live data in Browse content packs that other people in your from online services that workbooks, or data from Azure SQL Database and Excel, Power BI Desktop organization have you use. more. or CSV files. published. 7 7 7 7 Get Get Get Get

### Get Data

Need more guidance? Try this tutorial or watch a video

regouniversity 2019

11

### Creating a Data Connection

### Import or Connect to Data

#### Files

Get

Bring in your reports, workbooks, or data from Excel, Power BI Desktop or CSV files.

7

#### Databases

Get

Connect to live data in Azure SQL Database and more.

 $\overline{A}$ 

regoUniversity 2019

# Reports and Dashboards

- Dashboard Components
- Options to Share Reports and Dashboards

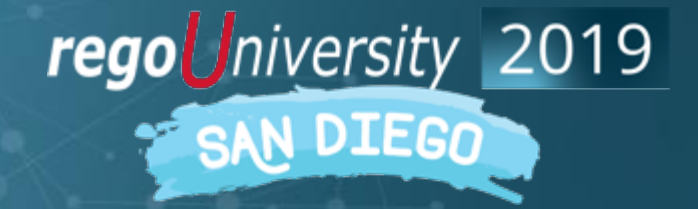

### **Dashboard Components**

• Dashboard are high level view of some key KPI of one or more reports. Reports are pin to live page which then adds it to a new or existing Dashboard

## Reports and Dashboards

### Options to Share Reports and Dashboards

- Publish reports to the web
- Share dashboards
- Duplicate and modify shared dashboards (personal versions)
- Export to multiple formats
- Print
- QR code

regoUniversity 2019

# Reports and Dashboards

### Steps to Share

### Publish to Web

- Do not use this option as it will allow access to dashboard to public **Share** 
  - Grant/Revoke access to colleagues in the organization
  - It will warn you if you have entered an email address outside the organization

### Create Workspaces (Pro only)

- Public or Private groups
- Edit or View only groups

### Create Apps (Pro Only)

- Entire Organization
- Specific Individual or Groups

# Creating a Report

- Power BI Desktop Navigation
- Creating a Simple Report Using Power BI Application
- Examples of Using Custom Visuals

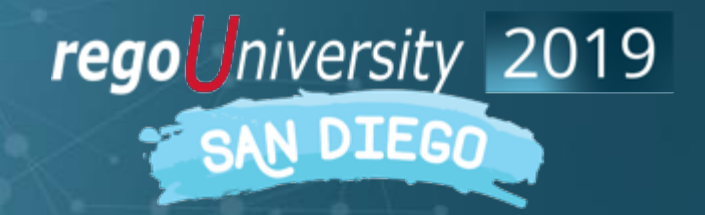

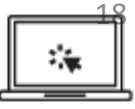

#### Power BI Desktop Navigation

| 📶   📙 🕤 产 🙂 👻 🗧 Untitled - Power Bl Desktop                                                                                                    |                                        |                                        |                                                                                                    | – 🗆 X           |
|----------------------------------------------------------------------------------------------------|----------------------------------------|----------------------------------------|----------------------------------------------------------------------------------------------------|-----------------|
| File Home View Modeling                                                                                                    |                                        |                                        |                                                                                                    | Sign in \land 👔 |
| Paste Format Painter Data Sources v Data Queries Reference Pata Sources v Data Queries Reference Pata Sources v Data Queries Reference Pata Sources v Data Queries Reference Pata Sources v Data Queries Reference Pata Sources v Data Queries Reference Pata Sources v Data Queries Reference Pata Sources v Data Queries v Data Queries v Data | Solution Partner<br>Templates Showcase | From From Manage Store File            | easure<br>Dlumn<br>Publish                                                                                                    |                 |
| Clipboard External data                                                                                                    | Resources Insert                       | Custom visuals Relationships Calculati | ions Share                                                                                                    |                 |
|                                                                                                    |                                        |                                        | Visualizations >                                                                                                    | Fields >        |
|                                                                                                    |                                        |                                        | Image: state state | ₽ Search        |
|                                                                                                    |                                        |                                        |                                                                                                    |                 |
|                                                                                                    |                                        |                                        |                                                                                                    |                 |
| ← Page 1 +                                                                                                    |                                        |                                        |                                                                                                    |                 |

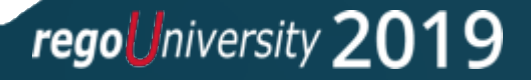

### Dashboard Components

#### **Chart Visualizations**

- Bar chart
- Column chart
- Line chart
- Are chart
- Pie chart
- Combo chart
- Bubble chart
- Scatter chart
- Donut chart
- Gauge chart
- Funnel chart
- Waterfall chart

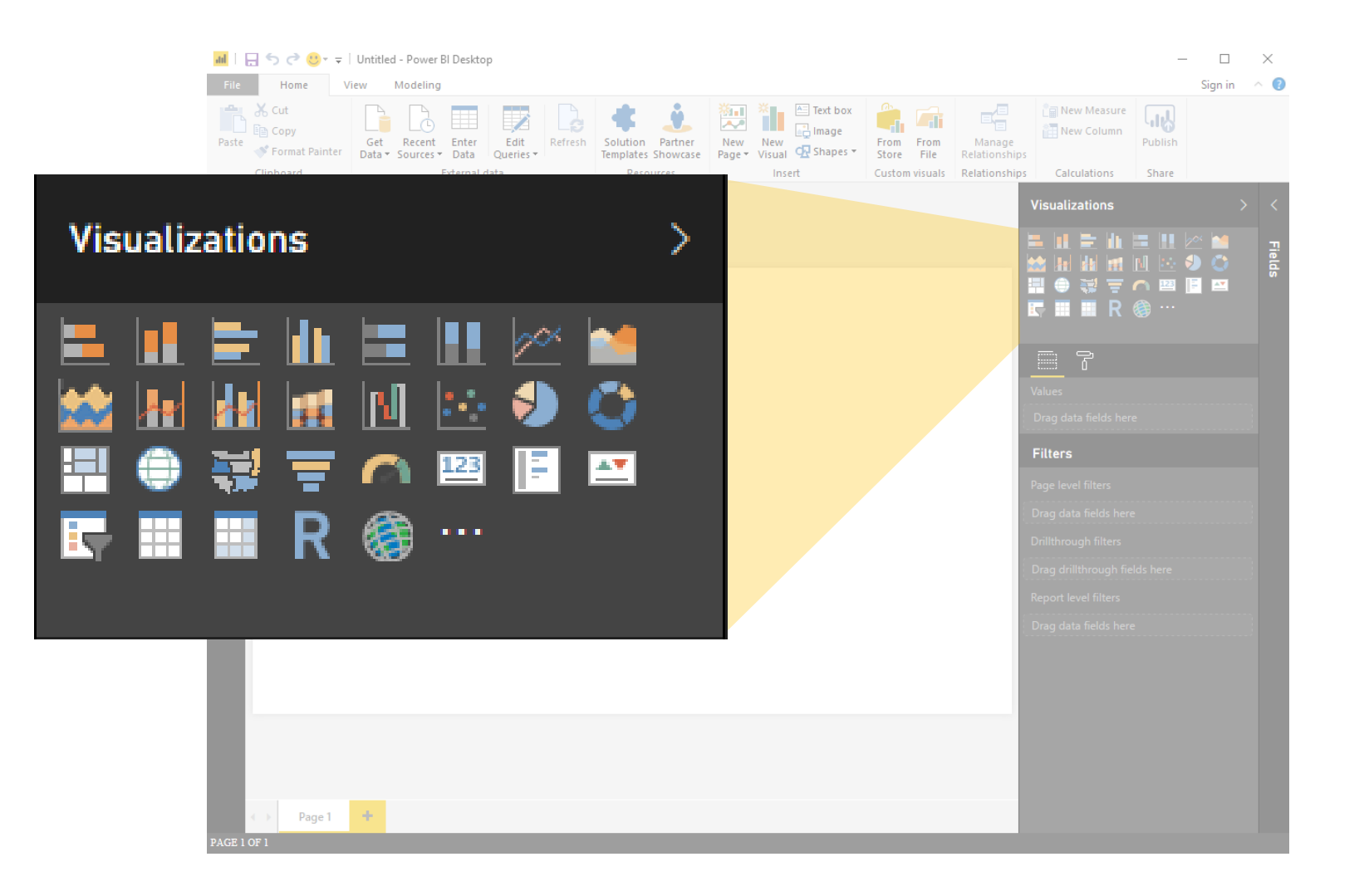

# Creating a Report

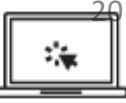

#### Creating a report Target Resolution Date OBS Type OBS Path All Risks Business Transformation Group All Corporate Department OBS ORS Type Late Milestones Corporate Department OBS Select OBS Type Overall Status Anesthesia Delivery (PfM Training Class) Risk by Target Resolution Date Risk by Priority Risk by Status Corporate Department OBS Organizational **Overall Status Trend** Latest Status Report Select OBS A Fantastic Project (PfM Tr., Analyze Phase Complete Flanagan, Christopher Not Started Monday, April 20, 20 Effort Variance % Effort Variance Not Started Monday, April 13, 20 Atropia Retina Scan - Proje... Business Case Complete and Go to Development Miles. Paul Product Development LNPN Aurascope XA - Project Business Case Complete and Go to Development Miles, Paul Not Started Monday, August 10 40.17K Effort Scope Brightlight 3000 - Project Business Case Complete and Go to Development Miles, Pau Not Started Friday, October 9, Diagnostic ECG - Project Not Started Thursday, Septemb Business Case Complete and Go to Development Angelo, Mich Echo Cardiography 3000 -Business Case Complete and Go to Development Angelo, Michael Not Started Thursday, Septem Flourscopic Imaging 1000 . Business Case Complete and Go to Development Miles Paul Not Started Tuesday, August 1 PD1004 Magnidia 4000 - Project Business Case Complete and Go to Development Angelo Michae Not Started Tuesday, August 1 Schedule Variance Schedule Variance % Anesthesia Delivery (PfM Training Class) Test RisK Objectives Tennyson, Peter RS1077 Joshi, Navdeep Open Medium Friday, October 23, 2015 Molecular Imaging 4000 - . Business Case Complete and Go to Development Angelo, Michael Not Started Tuesday, August Select Project Automated Security Enhancements Key Resource not available Berks, Paul RS1073 Administrator, System Open High Saturday, October 10, 2015 Molecular Imaging 6000 -Business Case Complete and Go to Development Nunez, Angle Not Started Tuesday, August 1 (Blank) 0 Requirements to be freezed on time Administrator, System RS1074 Administrator, System Open High Tuesday, October 13, 2015 PD1008 MRJ 3000 - Project Not Started Tuesday, August 2015 eCommerce Portal Proposal Medium Tuesday, October 13, 2015 Nuclear Cardiology 2200 -Business Case Complete and Go to Development Angelo. Micha Not Started Tuesday, August 2015 Finance Management Applicati. PET Rx - Project - Schedule Task Performance Open High Thursday, February 11, 2016 Business Case Complete and Go to Development Craig. Aller Not Started Tuesday, June 9, 2015 Infrastructure Improvements Sonara XT - Project Not Started Tuesday, August PD1006 Business Case Complete and Go to Development Miles, Paul Allocation Availability XETC Closed Low Thursday, February 11, 2016 Late 122 2015 Lean Six Sigma Project Litrasound V4500 - Project Business Case Complete and Go to Development Angelo. Micha Not Started Tuesday, August Open High Friday June 3, 2016 2015 Mobile Advertising Visidium 2000 - Project Rusiness Case Complete and Go to Development Craio Allen Not Started Monday Novem Medium Monday, April 24, 2017 W/ID 2015 New Product Development 16.5 16.5K 16.58 PR1056 2015 eCommerce Portal Pr. Closing Phase Gate Complete Arya, Vishal Not Started Enday February 1 High Tuesday, November 10, 2015 2015 Professional Services Catalog Change Request PR1001 Reed, Henry Not Started Tuesday, Septembe 4G Upgrade Readiness Closing Phase Gate Complete Tuesday, November 10. 2015 2015 Restructure Architecture virtual. Open Low Automated Security Enhan... Closing Phase Gate Comple Berks, Paul 2015 Security Compliance Medium Low 1 Stale 4266 -2015 Spring Franchise Manager Rele.. Risk 1 4G Upgrade Readiness Timesheet Performance Select RIC Status 2.8K 2.7K 🗌 Open 10/16/201 10/23/2017 10/30/201 Issue 1 - Low 1 Allocation by Type Actuals by Type Asset Idea Other Product Project Applicatio ● Application ● Asset ● Idea ● Other ● Product ● Project ● Risks Demands Issues 5 11 110 Lockwood, Karl Wednesday, April 27, 2016 W/P Low 04-Sep-17 11-Sep-17 18-Sep-17 25-Sep-17 02-Oct-17 CLR Demo Project new issue from the risk Rice. Christi IS1094 Rice, Christi Monday, April 24, 2017 Open Medium 09-Oct-17 16-Oct-17 23-Oct-17 30-Oct-17 Risk 1 to Issue 1 IS1091 Hoaldridge, Jon Thursday, February 11, 2016 WIP High JH Project-Financial Momt Overview Hoaldridge, Jon Anartharia Dalivany (DRA Training Clare) Tart Iroya Object m Dirk Tennuron Dater IS1090 Joshi, Navdeep Friday, October 23, 2015 Open Low Risk ID Risk Na robability Priorit PR1052 IS1089 Requirements to be freezed on time Low RS1073 Key Res ource not availabl PN1011 IS1090 Test Issue Objectives from Risk 23-Oct-1 Low PR1052 RS1074 Requirements to be freezed on time Medium High PR1083 IS1091 Risk 1 to Issue 1 11-Feb-16 High PR1052 RS1075 Resource availability High High Media Media IS1092 a'spodjg;aijdg 27-Apr-16 PN1011 RS1077 Test Risk Objectives PR1094 Low Mediun 24-Apr-1 R1165 PRS1000 10-Nov-15 IS1094 new issue from the risk RS1078 Low Risk Sample Low Low PRS1000 RS1079 Medium Risk Sample 10-Nov-15 Medium Mediu PRS1000 RS1080 High Risk Sample 10-Nov-15 High Medium High High PR1083 RS1082 Risk 1 11-Eeb-16

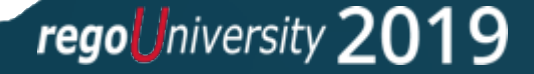

### Visuals

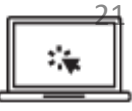

### Examples of Custom Visuals

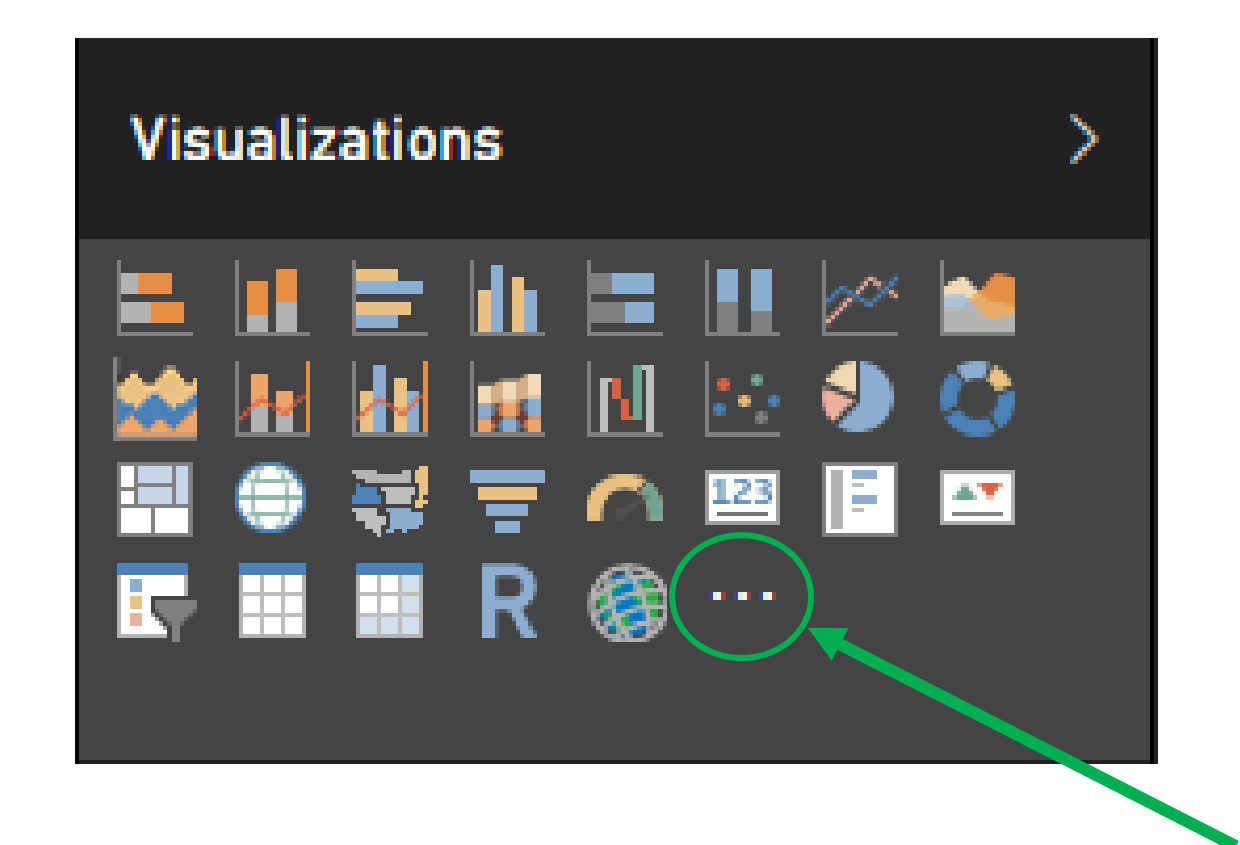

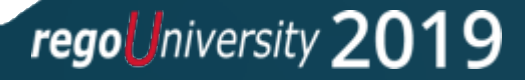

# Data Import Options

- DirectQuery vs. Import
- Connecting to ODATA and Oracle Server and Extracting Data

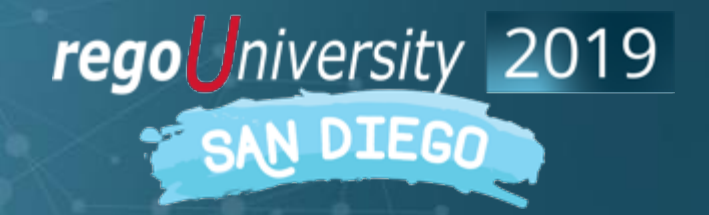

## Data Import Options

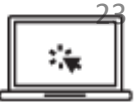

Connecting to ODATA and Oracle Server and Extracting Data

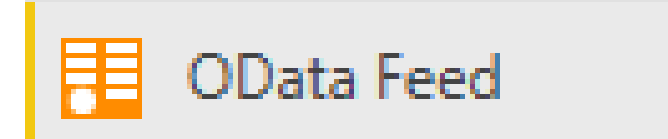

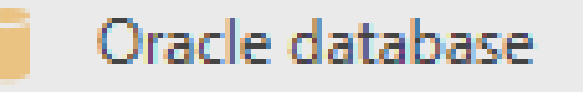

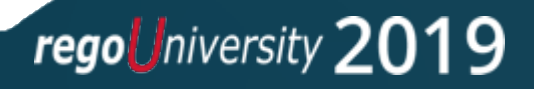

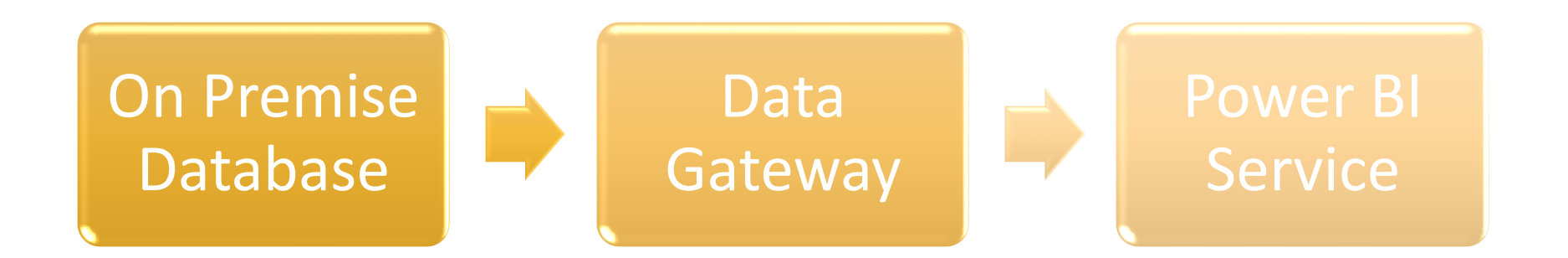

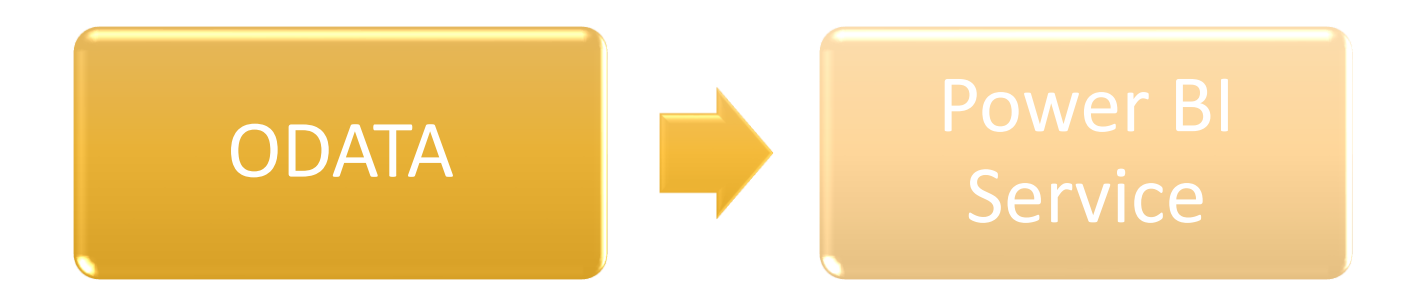

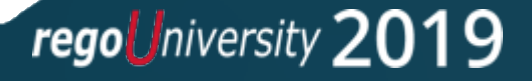

## Data Import Options

<u>\*</u>

DirectQuery vs. Import [Oracle]

Data Connectivity mode 🛈

Import

DirectQuery

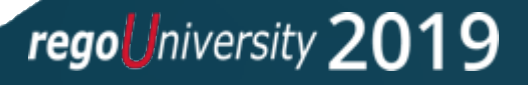

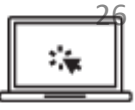

#### Connecting to a Source

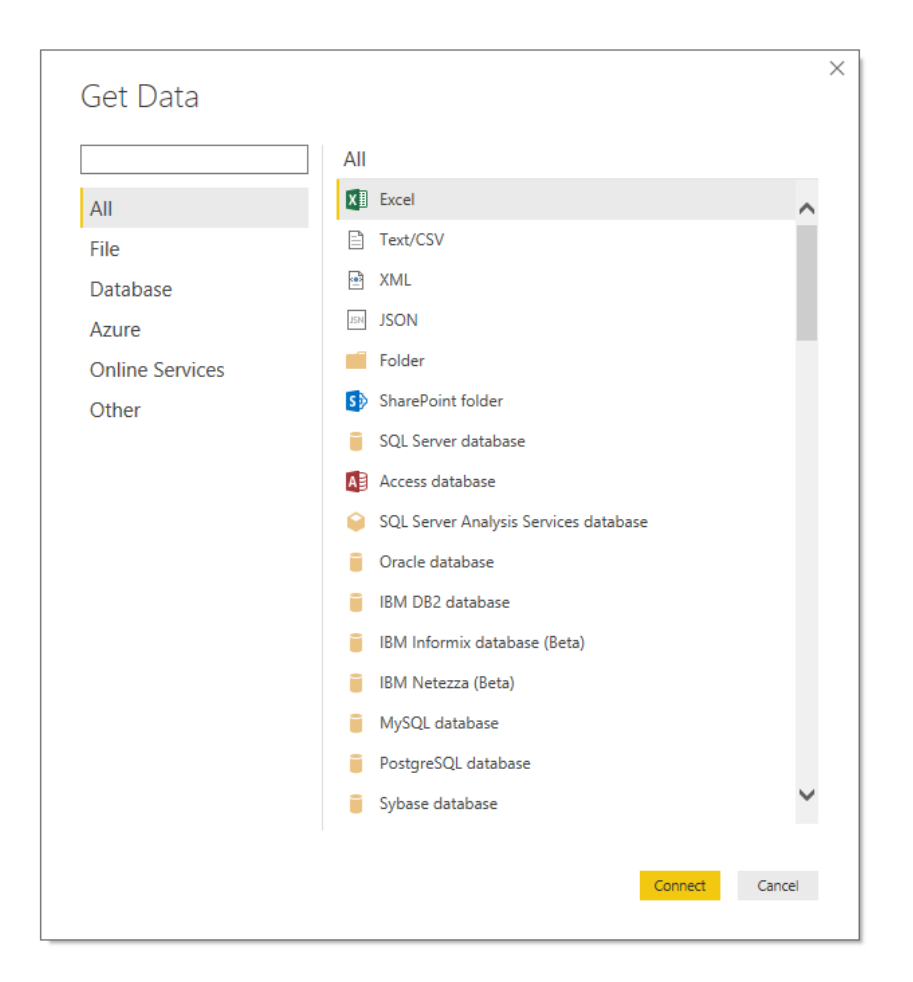

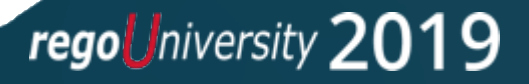

# Data Transformation

- Data Transformation Components
- Data Modeling

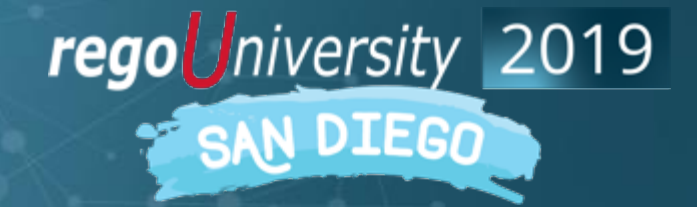

# Data Transformation

Data Transformation Components

- Use first row as header
- Split the field or concatenate fields
- Replace values null with blanks
- Group data
- Pivot/unpivot columns
- Aggregate functions
- Format columns

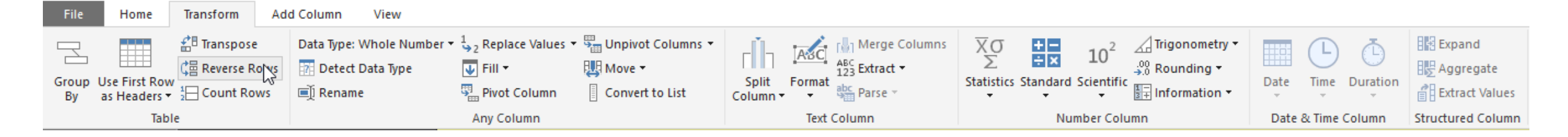

# Data Transformation

Data Modeling

- Import multiple tab from Excel or Create multiple queries
- Join the tables

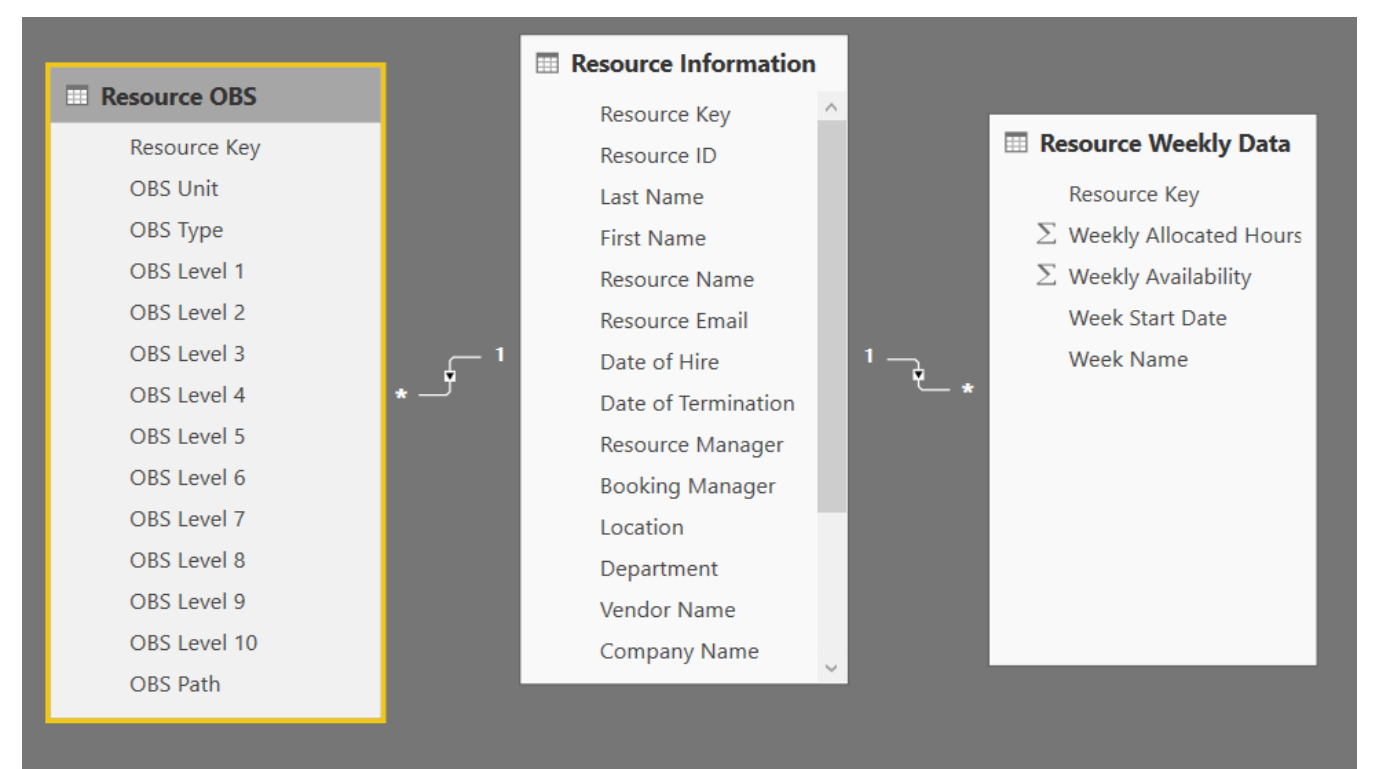

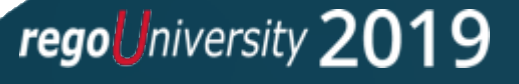

Data Transformation -Advanced

- Creating your Own M Script
- M Script Examples

rego niversity 2019

### Data Transformation - Advanced

Creating your own M script for your next advanced report

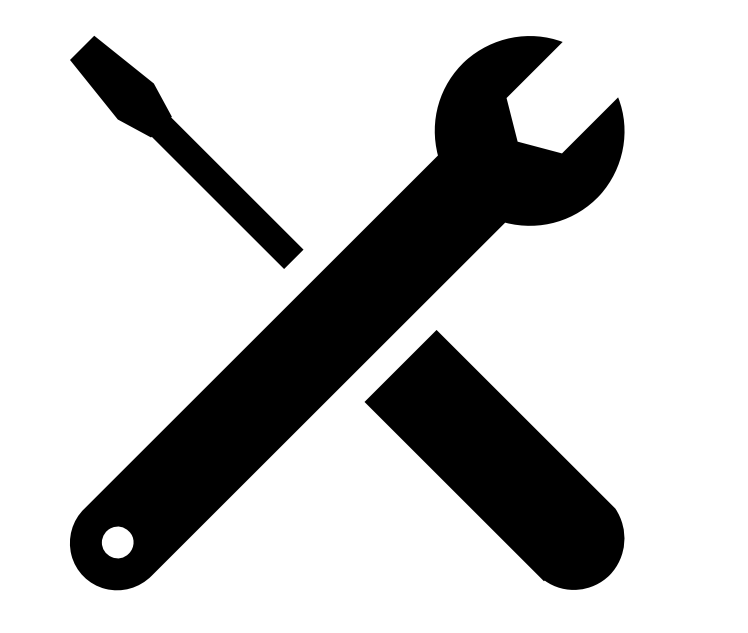

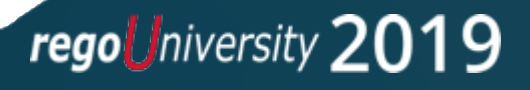

### Data Transformation - Advanced

M Script Examples

|                                                                                                    |                                                                                                    | Advanced Editor                                                                                                    |                                                                           |
|----------------------------------------------------------------------------------------------------|----------------------------------------------------------------------------------------------------|----------------------------------------------------------------------------------------------------|---------------------------------------------------------------------------|
|                                                                                                    | Advanced Editor OVERALL_RISK_ISSUE_CR Ist                                                                                                    | <pre>let<br/>source = Oracle.Database("54.215.191.19/clarity", [HierarchicalNavigation=true]),<br/>PPM_UHH = Source([Schema="PPM_UMH"])[Data],<br/>DMH_UNV_INVESTMENT = PPM_UMH(Inv_INVESTMENT"])[Data],<br/>DMH_UNV_INVESTMENT_RM = Table.SelectColumns(DMH_UNV_INVESTMENT, ("INVESTMENT_KEY",<br/>"INVESTMENT_MAKE",<br/>"ScheDULE_FILSH",<br/>"ScheDULE_FILSH",<br/>"BASELINE_FILSH",<br/>"BASELINE_FILSH")</pre>                                                                                                    |                                                                           |
| Advanced Editor                                                                                                    | Source = Oracle.Database("54.215.131.19/clarity", [HierarchicalWavigation=true]),<br>PPM_DMH = Source(15chema="PM_DMH*[JData],<br>DMH_RTM_CHANGE_REQUEST = PPU_DMH*[JData],<br>MERGED_QUERY(CR = Table.Mested)oin(DMH_RIM_CHANGE_REQUEST_)][Data],<br>REMOVED_OTHER_COLUMNS_CR = Table.SelectColumns(RERGED_QUERY(CR, 'IINVESTMENT_KEY", 'CHANGE_REQUEST_D', "RIM_PRIORITY_KEY"<br>REMOVED_OTHER_COLUMNS_CR = Table.SelectColumns(RERGED_QUERY(CR, 'IINVESTMENT_KEY', 'CHANGE_REQUEST_D', "RIM_PRIORITY_KEY'<br>REMOVED_OTHER_COLUMNS_CR = Table.SelectColumns(RERGED_QUERY(CR, 'IINVESTMENT_KEY', 'CHANGE_REQUEST_D', "RIM_PRIORITY_KEY'<br>REMOVED_OTHER_COLUMNS_CR = Table.RenameColumns(RERGED_QUERY(CR, 'IINVESTMENT_KEY', 'CHANGE_REQUEST_D', "RIM_PRIORITY_KEY'<br>REMOVED_OTHER_COLUMNS_CR = Table.RenameColumns(RERGED_QUERY(CR, 'IINVESTMENT_KEY', 'CHANGE_REQUEST_D', "RIM_PRIORITY_KEY'<br>REMOVED_OTHER_COLUMNS_CR = Table.RenameColumns(RERGED_QUERY(CR, 'IINVESTMENT_KEY', 'CHANGE_REQUEST_D', "RIM_PRIORITY_KEY'<br>REMOVED_OTHER_COLUMNS_CR = Table.RenameColumns(RERGED_QUERY(CR, 'IINVESTMENT_KEY', 'CHANGE_REQUEST_D', 'RIM_PRIORITY_KEY'<br>REMOVED_OTHER_COLUMNS_CR = Table.RenameColumns(RERGED_QUERY(CR, 'IINVESTMENT_KEY', 'CHANGE_REQUEST_D', 'RIM_PRIORITY_KEY'<br>REMOVED_OTHER_COLUMNS_CR = Table.RenameColumns(REMOVED_OTHER, COLUMNS_CR, '('CHANGE_REQUEST_D', 'RIM_PRIORITY_KEY')<br>REMOVED_OTHER_COLUMNS_CR = Table.RenameColumns(REMOVED_OTHER, 'CHANGE_REQUEST_D', 'RIM_PRIORITY_KEY')<br>REMOVED_OTHER_COLUMNS_CR = Table.RenameColumns(REMOVED_OTHER, 'CHANGE_REQUEST_D', 'RIM_PRIORITY_KEY')<br>REMOVED_OTHER_COLUMNS_CR = Table.RenameColumns(REMOVED_OTHER, 'CHANGE_REQUEST_D', 'RIM_PRIORITY_KEY')<br>REMOVED_OTHER_COLUMNS_CR = Table.RenameColumns(REMOVED_OTHER, 'CHANGE_REQUEST_D', 'RIM_PRIORITY_KEY')<br>REMOVED_OTHER_COLUMNS_CR = Table.RENAMESECOLUMNS_CR = TABLE.RENAMESECOLUMNS_CR = TABLE.RENAMESECOLUMNS_CR = TABLE.RENAMESECOLUMNS_CR = TABLE.RENAMESECOLUMNS_CR = TABLE.RENAMESECOLUMNS_CR = TABLE.RENAMESECOLUMNS_CR = TABLE.RENAMESECOLUMNS_CR = TABLE.RENAMESECOLUMNS_CR = TABLE.RENAMESECOLUMNS_CR | Advanced Editor – – – – – – – – – – – – – – – – – – –                                                                                                    | ×                                                                         |
| <pre>let Source = Oracle.Database("54.215.191.19/clarity", [Hierarc PPM_DMH = Source([Schema="PPM_DMH"])[Oata], DMH_INV_STATUS_REPORT1 = PPM_DMH(]NM=TATUS_REPORT1, {     //Group the data     Grouped = Table.Sord(NAH_INV_STATUS_REPORT1, {     //Group the data     Grouped = Table.Sord(NAB arank to a table         Rankfunction = (tabletornak ("TABLetornak", ("CLARITY_C</pre>                                                                                                    | <pre>OVERALL_CR + ADODE_CUSTOM_CR,<br/>DHH_RRM_ISSUE = PPM_DHH[lmme="DHH_RIM_ISSUE"]][Data],<br/>MRGED_QUERY_ISSUE = Table.MestedJoin(DHH_RRM_ISSUE,'INVESTMENT_KEY"),DHH_INV_INVESTMENT_KEY","INVESTMENT_KEY"),"DHH_INV_INV<br/>RENVVED_OTHER_COLUMM_ISSUE = Table.RestedJoin(OHH_RRM_ISSUE,'INVESTMENT_KEY"),DHH_INV_INVESTMENT_KEY"),"DHH_INV_INV<br/>RENVVED_OTHER_COLUMM_ISSUE = Table.RestedJoin(OHH_RRM_ISSUE,'INVESTMENT_SISUE,'ITVSSUE_ID', "ITV')),<br/>ADDED_CUSTOM_ISSUE = Table.RestedJoin(RENVED_CULUM_ISSUE, "DATA_TYPE", each "Issue"),<br/>OVERALL_ISSUE = ADDED_CUSTOM_ISSUE<br/>DHH_RRM_RISSUE = Table.RestedJoin(DHE_INV_RISSUE,'ITVNESTMENT_KEY"),DHH_INV_INVESTMENT_("INVESTMENT_KEY"),"DHH_INV_INVEST<br/>RENVVED_OTHER_COLUMNS_AISSUE = Table.RestedJoin(DHE_INV_RISSUE,'ITVNESTMENT_KEY"),DHH_INV_INVESTMENT_("INVESTMENT_KEY"),"DHH_INV_INVEST<br/>RENVVED_OTHER_COLUMNS_AISSUE = Table.RestedJoin(DHE_INV_RISSUE,'ITVNESTMENT_KEY"),DHH_INV_INVESTMENT_KEY", "RIM_<br/>RENVVED_OTHER_COLUMNS_AISSUE = Table.RestedJoin(DHE RIDUNNEST, STASSUE,'ITVNESTMENT_KEY", "RIM_RENVERD_OLUMN_RISSUE = Table.RestedJoin(DHE RIDUNNEST, STASS, ('ITVNESTMENT_KEY", "RIM_RENVED_OLUMN_RISSUE = Table.RestedJoin(RENVED_OTHER_COLUMNS_RISSUE,'INVESTMENT_KEY", "RIM_RENVED_OLUMN_RISS = Table.RestedJOINMIR(RENVED_OTHER_COLUMNS, RISSUE TABLE.RESTEDJOINMER(RENVED_OTHER_COLUMNS)<br/>RENVED_OTHER_ISSUE = Table.RestedJOINMIR(RENVED_OTHER_COLUMNS, RISSUE RISS, ('ITVNESTMENT_KEY", "RIM_RENVED_OLUMN_RISS = Table.RestedJOINMIRGENVED_OTHER_COLUMNSTINGENT, TABLE, TOTA_TYPE", each "RISS'),<br/>OVERALL_RISS = ADDEC.ROSTOM_RISS,<br/>#*AOPEndOLOW_ISSUE = Table.CONTOM_RISS,</pre>                                                                                                    | <pre>let Source = Oracle.Database("54.215.191.19/clarity", [HierarchicalNavigation=true]), PPM_DMH = Source([Schema="PPM_DMH"])[Data], DMH_INV_STATUS_REPPM_DMH"])[Data], IMM_INV_STATUS_REPPM_DMH"]][Data], #*Added Custom" = Table.AddColum(DML_INV_STATUS_REPORT]][Data], #*Added Custom" = Table.AddColum("*Added Custom", "OVERALL_STATUS_GEEN", each 40), #*Added Conditional Column" *Added Custom", "OVERALL_STATUS_KED", each 100), #*Added Conditional Column"/DML_Addded Custom", "OVERALL_STATUS_CUSTOM", each if [OVERALL_STATUS] &lt; 40 then 10 else if [' #*Changed Type" = Table.AddColumn("*Changed Type", "OVERALL_STATUS_CUSTOM", type number})), #*Added Conditional Column" * Table.AddColum(#*Changed Type", "OVERALL_STATUS_CUSTOM", type number})), #*Added Conditional Column" * Table.AddColum(#*Changed Type", "OVERALL_STATUS_CUSTOM", type number})), #*Added Conditional Column" * Table.AddColum(#*Changed Type", "OVERALL_STATUS_CUSTOM", type number})), #*Added Conditional Column" * Table.AddColum(#*Changed Type", "OVERALL_STATUS_CUSTOM", type number})), #*Added Conditional Column" * Table.AddColum(#*Changed Type", "OVERALL_STATUS_CUSTOM", type number})), #*Added Conditional Column" * Table.AddColum(#*Changed Type", "OVERALL_STATUS_CUSTOM", type number})), #*Added Conditional Column" * Table.AddColum(#*Changed Type", "OVERALL_STATUS_CUSTOM", type number})), #*Added Conditional Column" * Table.AddColum(#*Changed Type", "OVERALL_STATUS_CUSTOM", type number})), #*Added Conditional Column" * Table.AddColum(#*Changed Type", "OVERALL_STATUS_CUSTOM", type number})), #*Added Conditional Column" * Table.AddColum(#*Changed Type", "OVERALL_STATUS_CUSTOM", type number})), #*Added Conditional Column" * Table.AddColum(#*Changed Type", "OVERALL_STATUS_CUSTOM", type number})), #*Added Conditional Column", *Added Conditional Column*, (*INVESTMENT, ****), ******************************</pre>                                                                                                    | ("INVESTMENT_KE<br>;",JoinKind.Inne<br>INV_SUMMARY_FAC<br>AL_TOTAL_HOURS" |
| <pre>//Apply the function to AllRows column<br/>AddedRark = Table.TransformCourns (Grouped, ("AllRows"<br/>//Exapnd the necessary columns<br/>Exapanded = Table.SpandTableColumn(AddedRank, "AllRows<br/>FinalDutpet = Table.SelectBows(Exapanded, each ((Rank) = 1)<br/># "Removed Columns" = Table.AddColumn("Added Court, "OWEM<br/>#'Added Custon" = Table.AddColumn("Added Custon", "OWER<br/>#'Added Custon" = Table.AddColumn("Added Custon", "OWER<br/>#'Added Conditional Column" = Table.AddColumn(#'Added<br/>Groupe Conditional Column" = Table.AddColumn(#'Added<br/>#'Added Conditional Column" = Table.AddColumn(#'Added<br/>#'Added Conditional Column" = Table.AddColumn(#'Added<br/>#'Added Conditional Column" = Table.AddColumn(#'Added<br/>#'Added Conditional Column" = Table.AddColumn(#'Added<br/>#'Added Conditional Column" = Table.AddColumn(#'Added<br/>#'Added Conditional Column" = Table.AddColumn(#'Added<br/>#'Added Conditional Column" = Table.AddColumn(#'Added<br/>#'Added Conditional Column" = Table.AddColumn(#'Added</pre> | <pre>#*Added Conditional Column" = Table.AddColumn(#*Appended Query", "PRIORITY", each if (ENPLRIORITY_EY) = "HIGH" then "Hi<br/>#*Added Conditional Column" = Table.AddColumn(#*Added Conditional Column", "RETAIUS", each if (ENPLRIATUS_EY) = "OPEN" t<br/>#*Removed Columns" = Table.RemoveColumns(#*Added Conditional Column1", ("RIM_PRIORITY_KEY", "RIM_STATUS_KEY"))<br/>#*Removed Columns"</pre>                                                                                                    | <pre>//Group the data<br/>Groups = Tabla. Forup/NERGED_QUERY, ("INVESTMENT_KEY"), {{"AllRows", each _, type table}}),<br/>//actare a function that adds a rank to a table<br/>RankFunction = (tabletorank as table) as table =&gt;<br/>let<br/>Sorthows = table.ort(tabletorank,{{"CLARITY_CREATED_DATE", Order.Descending}}),<br/>AddIndex = table.AddIndexColumn(SortRows, "Rank", 1, 1)<br/>in<br/>AddIndex,<br/>//Apply the function to AllRows column<br/>AddedRank = table.TransformColums(forouped, {"AllRows", each RankFunction(_)}),<br/>//Kzapnd the necessary columns<br/>Expanded = table.FransformColumn(AddedRank, "AllRows", ("CHANGE_EXPLANATION", "CLARITY_CREATED_DATE", "CLARITY_STATUS_REPORT_KEY",<br/>"Changed Type1" = Table.TransformColumnTypes(Expanded,{("OVERALL_STATUS", type number), ("OVERALL_STATUS_CUSTON", type number), ("OVERALL_STATUS_CUSTON", type number), ("OVERALL_STATUS", type number), ("OVERALL_STATUS", type number), ("OVERALL_S</pre> | Done Cancel                                                               |
| No syntax errors have been detected.                                                                                                    | Done Cancel                                                                                                    | ✓ No syntax errors have been detected.  Done Cancel                                                                                                    |                                                                           |

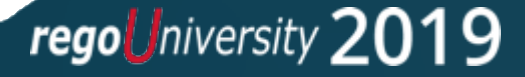

- Introduction to DAX Language
- When to use M vs. DAX
- Examples

rego niversity 2019

Introduction to DAX Language

### **DAX:** Data Analysis eXpression Language

Unlike M, DAX is an expression language and mostly uses formulas similar to **Excel**.

When to use M vs. DAX

- You will use M mostly for data transformation joining/union tables, adding columns, pivot/unpivot
- You will use DAX mostly for writing analytical queries like sum, average, running total etc.
- With M you can fetch data from source and add it to PBI data model. DAX works with data that has been already added to PBI data model.
- Because DAX and M have been built independently (M is part of power query suite and DAX is part of SSAS/power pivot suite), identical things can be achieved using both – join/union, custom column etc. My approach is to use DAX for items which cannot be easily achieved using M – example average, sum, calculating %.

There is a DAX studio which can be used to write and test DAX expressions before using in PBI. Download it <u>here</u>.

rego niversity 2

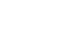

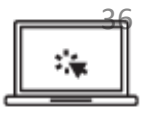

#### Examples

| Externar data nesources insert custom visuais neiauonsnips calculations share                                                                                                    |   |
|----------------------------------------------------------------------------------------------------|---|
| Timesheet_Perc = ADDCOLUMNS( CALCULATETABLE(SUMMARIZE(TimeSheet , TimeSheet[RESOURCE_KEY], TimeSheet[RESOURCE_NAME], "Perc", (IF(ISBLANK(COUNT(TimeSheet[TIMESHEET_KEY])),0,COUNT(TimeSheet[TIMESHEET_KEY]))/4)        | ~ |
| *100 ), FILTER(TimeSheet, OR(TimeSheet[TIMESHEET_STATUS_KEY]=4, TimeSheet[TIMESHEET_STATUS_KEY]=1)), FILTER(TimeSheet, TimeSheet[PERIOD_FINISH_DATE]>= TimeSheet[CLARITY_UPDATED_DATE]), filter(TimeSheet, March 1997) |   |
| AND(TimeSheet[PERIOD_START_DATE] <= TODAY(), TimeSheet[PERIOD_START_DATE] >= TODAY()-28))), "Band1", 33, "Band2", 66, "End Value", 100)                                                                                |   |

#### NumberOfIssues = countrows(RELATEDTABLE(Issue))+0

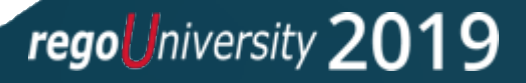

### Example: Calculate % of timesheets submitted on time for last 4 weeks

#### TIMESHEET data is added to model.

Created another table using DAX which contains the percentage data:

```
ADDCOLUMNS (
 CALCULATETABLE (
    SUMMARIZE (
     TimeSheet,
     TimeSheet[RESOURCE KEY],
     TimeSheet[RESOURCE_NAME],
     "Perc", (COUNT (TimeSheet[TIMESHEET KEY])/4)
       * 100
    FILTER (
     TimeSheet,
     OR (TimeSheet[TIMESHEET STATUS KEY] = 4, TimeSheet[TIMESHEET STATUS KEY] = 1)
    FILTER (
     TimeSheet,
     TimeSheet[PERIOD FINISH DATE] >= TimeSheet[CLARITY UPDATED DATE]
    FILTER (
     TimeSheet
     AND (
       TimeSheet[PERIOD_START_DATE] <= TODAY (),
       TimeSheet[PERIOD START DATE]
         >= TODAY () - 28
  "Band1". 33.
  "Band2", 66,
  "End Value", 100
```

You will mostly use **SUMMARIZE**, **CALCULATETABLE** and **FILTER** to pull information from datamodel

### Example: Convert SQL to DAX

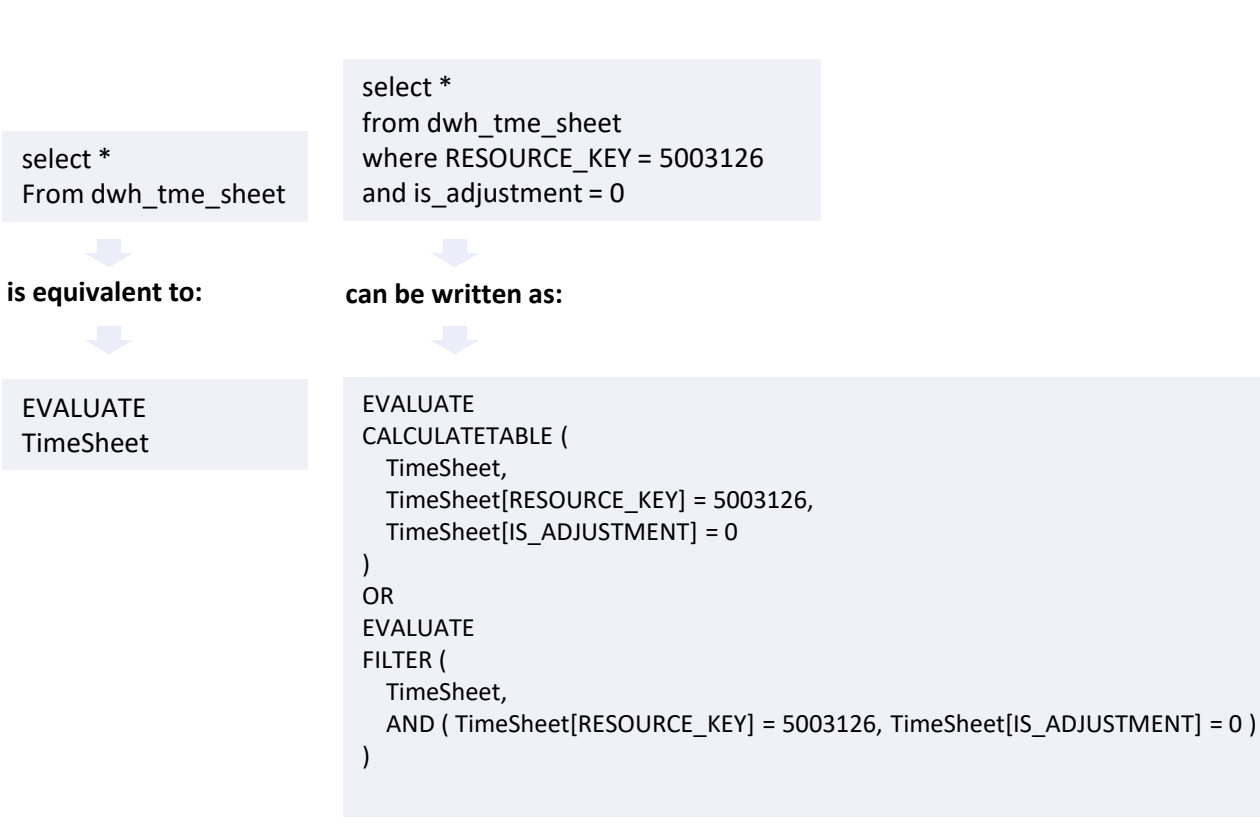

**EVALUATE** is not used in PBI. Instead you use = Filters in **CALCULATETABLE** are always in logical AND Filters in FILTER can be put in AND/OR.

Select ADJUSTMENT\_KEY, APPROVED\_BY From dwh\_tme\_sheet

#### is equivalent to:

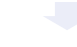

EVALUATE

SUMMARIZECOLUMNS ( TimeSheet[ADJUSTMENT\_KEY], TimeSheet[APPROVED\_BY], TimeSheet )

You can combine CALCULATETABLE and FILTER:

#### EVALUATE CALCULATETABLE ( TimeSheet, FILTER (TimeSheet, TimeSheet[RESOURCE\_KEY] = 5003126 ), FILTER (TimeSheet, TimeSheet[IS\_ADJUSTMENT] = 0 )

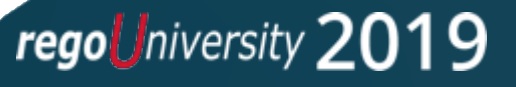

### Example: Summarize/Group By

| <pre>select resource_key, resource_name, count(timesheet_key)</pre> |
|---------------------------------------------------------------------|
| from dwh_tme_sheet                                                  |
| group by resource_key, resource_name                                |

#### is written as:

CAX EVALUATE SUMMARIZ

SQL

SUMMARIZE ( TimeSheet, TimeSheet[RESOURCE\_KEY], TimeSheet[RESOURCE\_NAME], "Count", COUNT (TimeSheet[TIMESHEET\_KEY])

#### Now, add a few filter conditions:

select resource\_key, resource\_name, count(timesheet\_key)
from dwh\_tme\_sheet
where TIMESHEET\_STATUS\_KEY in (4,1)
and PERIOD\_FINISH\_DATE >= CLARITY\_UPDATED\_DATE
and PERIOD\_START\_DATE between (sysdate-28) and sysdate
group by resource\_key, resource\_name

```
EVALUATE
                           CALCULATETABLE (
is written as:
                             SUMMARIZE (
                               TimeSheet,
                               TimeSheet[RESOURCE_KEY],
                               TimeSheet[RESOURCE NAME],
                               "Count", COUNT ( TimeSheet[TIMESHEET KEY] )
                             ),
                             FILTER (
                               TimeSheet,
                               OR (TimeSheet[TIMESHEET_STATUS_KEY] = 4, TimeSheet[TIMESHEET_STATUS_KEY] = 1)
                             ),
                             FILTER (
                               TimeSheet,
                               TimeSheet[PERIOD_FINISH_DATE] >= TimeSheet[CLARITY_UPDATED_DATE]
                             ),
                             FILTER (
                               TimeSheet,
                               AND (
                                 TimeSheet[PERIOD START DATE]
                                   >= TODAY () - 28,
                                 TimeSheet[PERIOD_START_DATE] <= TODAY ()
```

regouniversity 2019

### Example: Use ADDCOLUMNS to add new columns

```
EVALUATE
ADDCOLUMNS (
 CALCULATETABLE (
   SUMMARIZE (
     TimeSheet,
     TimeSheet[RESOURCE KEY],
     TimeSheet[RESOURCE NAME],
     "Count", COUNT ( TimeSheet[TIMESHEET KEY] )
    ),
    FILTER (
     TimeSheet,
     OR (TimeSheet[TIMESHEET STATUS KEY] = 4, TimeSheet[TIMESHEET STATUS KEY] = 1)
    ),
    FILTER (
     TimeSheet,
     TimeSheet[PERIOD FINISH DATE] >= TimeSheet[CLARITY UPDATED DATE]
    ),
    FILTER (
     TimeSheet,
     AND (
       TimeSheet[PERIOD START DATE]
         >= TODAY () - 28,
       TimeSheet[PERIOD START DATE] <= TODAY ()
  "COL1", 100,
  "COL2", 200
```

#### Number of Tasks for Each Projects:

```
EVALUATE
```

ADDCOLUMNS ( Project, "Number of Task", COUNTROWS ( RELATEDTABLE ( Task ) ) )

**\*\*RELATEDTABLE** uses the data model relationship to find the table joins. Avoid using this and use explicit join conditions.

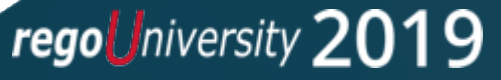

### Create a Dashboard by connecting to Odata Feed

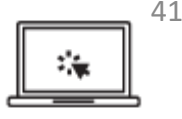

Cancel

regoUniversity 2019

Here are the steps to create a dashboard:

- Open your Power BI Desktop instance
- Select OData feed option under GetData
- Enter the Odata URL provided by your admin and click on OK.
- Enter the username & password and click on Connect to authenticate.
- Odata Table Navigator opens up. Select the tables required for your dashboard and click on Load Navigator

| Display Options 👻     | ې<br>۵ | DWH_INV_INV<br>Preview downloaded | ESTMENT<br>on Wednesday    |                     |                        |
|-----------------------|--------|-----------------------------------|----------------------------|---------------------|------------------------|
|                       |        | INVESTMENT_KEY                    | CLARITY_INVESTMENT_KEY     | INVESTMENT_ID       | INVESTMENT_NAME        |
| DWH_INV_INVESTMENT    | ^      | 5006027                           | 5006027                    | IDA00275            | Annual Benefit Changes |
| DWH_INV_INVESTMENT_LN |        | 5006029                           | 5006029                    | IDA00277            | Annual PPO Network Cha |
| DWH_INV_OBS_MAPPING   |        | 5006030                           | 5006030                    | IDA00279            | Medicare Advantage Pla |
| DWH_INV_OTHER_WORK    |        | 5006032                           | 5006032                    | IDA00307            | New HRA vendor         |
| DWH_INV_OTHER_WORK_LN |        | 1 The data in the                 | preview has been truncated | due to size limits. |                        |
| DWH INV PER FACTS F V |        |                                   |                            |                     |                        |

• Selected Tables gets loaded and power BI canvas opens up.

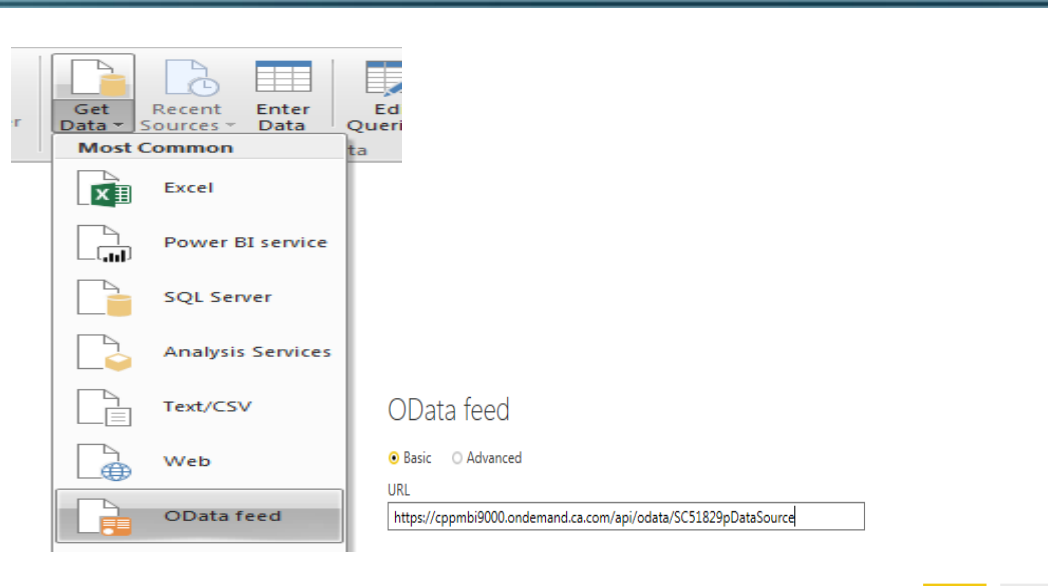

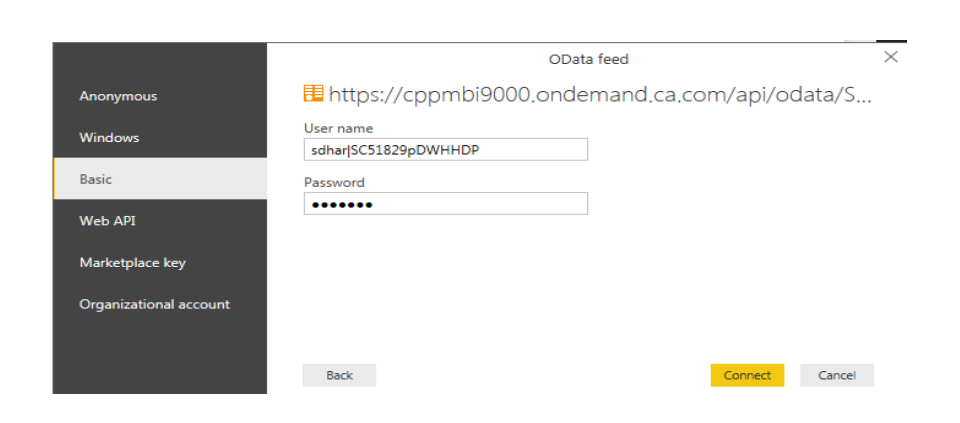

### Create a Dashboard by connecting to Odata Feed

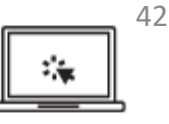

• Select the required visualization and drag the fields from the tables on to the settings to generate a meaningful visualization.

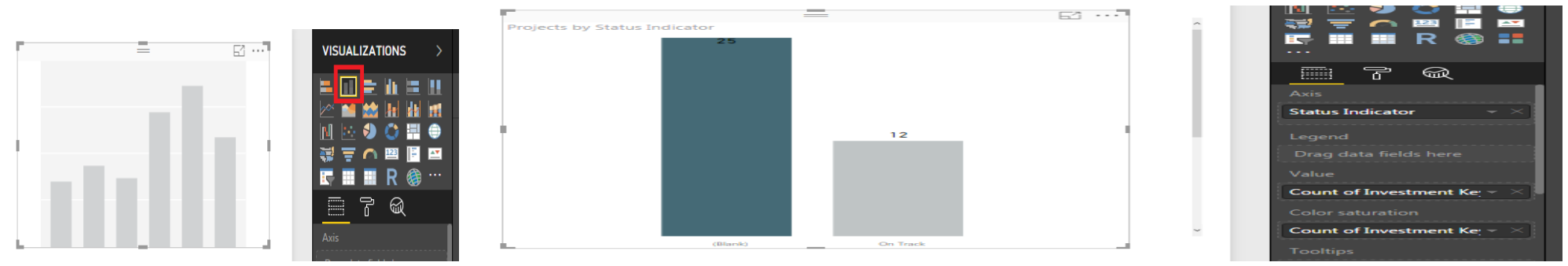

• You can group related visualizations under a single dashboard. Save the dashboard after completion.

| rejects by Status Indicator  | OBS Type | OBS Path                               | P                             | Project Manager |
|------------------------------|----------|----------------------------------------|-------------------------------|-----------------|
| rojects by Status Indicator  | All      | → All                                  | $\sim$                        | All             |
|                              |          |                                        |                               |                 |
|                              |          |                                        |                               |                 |
| F =                          |          | F1 ····                                |                               |                 |
| Projects by Status Indicator |          | Designet Marrie                        |                               |                 |
|                              |          | Project Name                           | Project Manager Status Indica | ator            |
| 25                           |          |                                        | On Track                      |                 |
|                              |          | 112017 mcm OWB Training                | Calderon, Mindy On Track      |                 |
|                              |          | 2017 Integration Project Cont.         | Bonham, Jessica               |                 |
|                              |          | 2017 New Product Development           | Bonham, Jessica               |                 |
|                              |          | 2017 Resource Project                  | Bonham, Jessica               |                 |
|                              |          | 2017 Security Project                  | Bonham, Jessica               |                 |
|                              |          | 2017 Software Implementation Project   | Bonham, Jessica               |                 |
|                              |          | 2017-2018 Server Maintenance           | Garvey, Sara                  |                 |
|                              |          | A Great project                        | Springer, Jody                |                 |
|                              | 12       | A Great Project - Master Plan          | Springer, Jody                |                 |
|                              |          | A great project 2                      | Ma, Elaine                    |                 |
|                              |          | A great project 3                      | Ma, Elaine                    |                 |
|                              |          | Another Great Project-Use for Demo     | Springer, Jody                |                 |
|                              |          | Create new Marketing Campaign          | Dickson, Don On Track         |                 |
|                              |          | Define Cloud Migration Strategy        | Dickson, Don                  |                 |
|                              |          | Define Cloud Strategy and Architecture | Dickson, Don                  |                 |
|                              |          | Genius Upgrade                         | Garvey, Sara On Track         |                 |
|                              |          | Google Mail Transition                 | Garvey, Sara On Track         |                 |
|                              |          | Hire New Sales Staff                   | Dickson, Don On Track         |                 |
|                              |          | HSBC Cloud Transition Program          | Dickson, Don                  |                 |
| (Blank)                      | On Track | LICEC LIE Browners                     | Distance Data                 |                 |

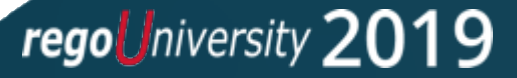

# Questions?

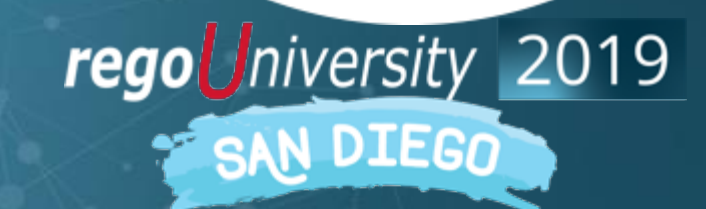

Let Rego be your guide.

# Thank You For Attending regoUniversity

#### Instructions for PMI credits

- Access your account at pmi.org
- Click on **Certifications** ٠
- Click on Maintain My Certification
- Click on Visit CCR's button under the Report PDU's ٠
- Click on **Report PDU's** ٠
- Click on Course or Training ٠
- Class Name = regoUniversity
- Course Number = Session Number
- Date Started = **Today's Date** ٠
- Date Completed = **Today's Date** ٠
- Hours Completed = 1 PDU per hour of class time ٠
- Training classes = **Technical**
- Click on I agree and Submit

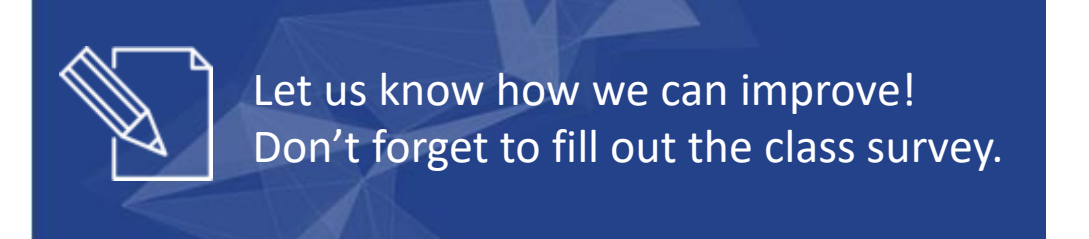

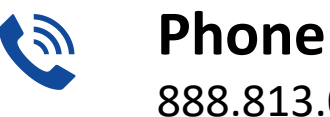

888.813.0444

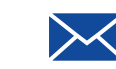

Email info@regouniversity.com

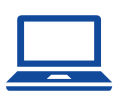

Website www.regouniversity.com

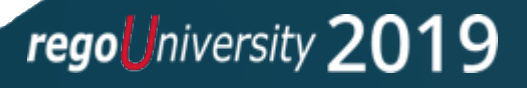

44